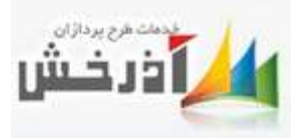

## بسم الله الرحمن الرحيم

برای ایجاد آزمون باید به مواردی توجه نمود :

کلاسی که می خواهیم برای آن آزمون ایجاد کنیم یا باید بصورت حضوری به همراه آزمون ثبت گردد ویا بصورت غیر حضوری همراه با آزمون باشد .

در صفحه آزمون، دکمههایی را مشاهده میکنید از جمله :

|                      | .:                               | ی شود                          | ادہ م                   | مایش د                                           | شده اند ، ن                                                            | نام نویسی                                                                                                    | دركلاس                                                                  | ى كە                              | يست افراد                                                                                 | مت ل                                   | دراين قس                                                                        | م افراد                                        | ی کیت نا 🖁                                     |
|----------------------|----------------------------------|--------------------------------|-------------------------|--------------------------------------------------|------------------------------------------------------------------------|----------------------------------------------------------------------------------------------------|-------------------------------------------------------------------------|-----------------------------------|-------------------------------------------------------------------------------------------|----------------------------------------|---------------------------------------------------------------------------------|------------------------------------------------|------------------------------------------------|
|                      | د.                               | ه نموه                         | شاهد                    | يتوان م                                          | ن قسمت م                                                               | س را در ایر                                                                                                    | همان کلا                                                                | ط به                              | ِ های مربو                                                                                | دودى                                   | ليست مر                                                                         | بردودی ها                                      | אָד נוח מ 🎖                                    |
|                      |                                  | _                              |                         | •1 •1 1                                          | •• •                                                                   |                                                                                                    | ĩııı                                                                    |                                   | 1                                                                                         |                                        |                                                                                 | ن نمرہ                                         | ارفاق                                          |
|                      |                                  | م کرد.                         | ، یا کر                 | اد اضافه                                         | ی را به افر                                                            | زمون، نمرها                                                                                                    | از پایان ار                                                             | ن بعد                             | مت می توار                                                                                | ن فسہ                                  | در ای                                                                           |                                                |                                                |
|                      |                                  | م کرد.                         | ، یا کر                 | اد اضافه                                         | ای را به افر<br>ولندنام مدودی ها                                       | زمون، نمرها<br>هنهنام الراد                                                                                                    | از پایان از                                                             | ن بعد<br>ماتوں                    | مت می توار<br>د ازمون کونو                                                                | ن فسہ                                  | در اي                                                                           | ويرايش آزمون                                   | ۇ آزىون جديد                                   |
| بدت آزمون            | ېنډ کلاس ه                       | م کرد.<br>مرفعلی «             | ،یا کر<br>شآزمون        | اد اضافه<br>فاترش<br>ساعت یایان یو               | ای را به افر<br>(منه نام مردودی ها<br>(ن اه اعت شروع ا                 | زمون، نمرها<br>(بنه الإلام)<br>ون تاريخ يايان آزمو                                                                                     | از پایان از<br>ارتقان نمره<br>۲ تاریخ شروع آزم                          | ن بعد<br>مأتون<br>سال اجرا        | مت می توار<br>د ازمون کوند<br>کد دوره                                                     | ن فسہ<br>ا<br>کدکلاس                   | در ایر<br>اینایش تقیناد<br>وان آرمون                                            | آ ويرايش آزمون<br>ا آزمون عا                   | ∉ آزمون جدید<br>آزمون ایجاد کننده              |
| ىدت آزمون<br>۲       | چند کلاس ہ<br><b>X</b>           | م کرد.<br>مرفعلی د<br><b>×</b> | ،یا کر<br>شآرمون<br>∕⊗  | اد اضافه<br>فراش<br>سعت پایان پر<br>۱۱۰۰         | ی را به افر<br>ژندنام مردوی ها<br>ن الاساعت شروع م<br>مالاه            | زمون، نمرها<br>1 تبدنام افراد<br>ون تاريخ پايان آزمو<br>۱۴۰۰/۰۶/۰۶                                                                     | از پایان ۱،<br>∥رفقتموه<br>۳تاریخ شروع آزم<br>۱۴۰۰/۰۶                   | ن بعد<br>ہ آرہوں<br>سال اجرا      | مت می توار<br>د آزمون کے گوئٹ<br>کد دورہ<br>۱۹۵۵۰۱                                        | ن فسہ<br>م <b>لا</b> جنا<br>کدکلاس     | در ایر<br>انایش تقیمات<br>وان آرمون<br>ان داروشناسی                             | [ وبرایش آزمون<br>) آزمون عنا<br>امو           | ‡ آزمون جدید<br>آزمون ایجاد کننده<br>۲۶۰       |
| ىدت آزمون<br>۲<br>اد | چند کلاس ہ<br><b>X</b><br>X      | م کرد.<br>سرفصلی «<br>×        | ، يا كر<br>ش آزمون<br>¥ | اد اضافه<br>فگرش<br>ساعت پایان پ<br>۱۳۰۰         | ی را به افر<br>ژنت نام مردون ها<br>ن الماعت شروع ه<br>مارانه<br>مارانه | زمون، نمرها<br>[تبدنام الإلا<br>ون تاريخ پايان آزمو<br>الجده/ه۶/۲۹<br>الجده/۵۶/۱۴                                                      | از پایان ا<br>ارقان نمره<br>۳ناریخ شروع آزم<br>۱۴۵۵/۵۶/۵۶<br>۱۴۵۵/۵۶/۵۶ | ن بعد<br>۵۰آتری<br>۱۴۰۰<br>۱۴۰۰   | مت می توار<br>۵ آزمون گرفونه<br>کد دوره<br>۱۹۵۰۰۱۱<br>۱۹۰۵۲۱۰۰۰۲۱                         | ن فسه<br>۲ الاحد<br>الاومعا<br>الاومعا | در ایر<br>الالیش تنقیمات<br>وان آزمون<br>ال داروشناسی<br>همل نظام تجربه         | آ وبرایش آزمون<br>۱ آزمون عنا<br>امو<br>دستوان | ≢ازمون جدید<br>آزمون ایجاد کننده<br>۲۶۰<br>۲۶۰ |
| ندت آزمون<br>۲<br>۱۰ | چند کلاس ه<br><b>X</b><br>X<br>X | م کرد.<br>سرتملی د<br>×        | ، یا کر<br>ش آزمون<br>* | اد اضافه<br>فکره<br>ساعت پایان پ<br>۱۳۰۰<br>۳۴۰۰ | ی را به افر<br>تن نام مردوی ها<br>ن اساعت شروع ه<br>هار۲۰<br>هار۲۰     | زمون، نمرها<br>1 تب نام الإلا<br>9 تاريخ يايان آزمو<br>14 تاريخ يايان آزمو<br>14 تاريخ<br>14 تاريخ<br>14 تاريخ<br>14 تاريخ<br>14 تاريخ | از پایان ا<br>ارقان نیره<br>۱۲۵ریخ شروع آرم<br>۱۴۵۰/۵۶/۵۶<br>۱۴۵۰/۵۶/۵۶ | ن بعد<br>۵۰ آزمون<br>۱۴۰۰<br>۱۴۰۰ | مت می توار<br>ن ازمون گافید<br>کد دوره<br>۱۹۵۵٬۱۵۰۰۲۱<br>۱۹۰۵٬۲۵۰۰۲۲۲۰<br>۹۰۲۲۲۰۱۲۰۰۲۲۲۷۱ | ن فسه<br>۲ گذرگ<br>۱۴۰۰۰۱۲۱<br>۹۸٬۰۰۸۶ | در ایر<br>الانایش تنقیمات<br>وان آزمون<br>ال داروشناسی<br>عمل نظام تجربه<br>اst | آ وبرایش آزمون<br>ا آزمون عنا<br>دستواد        | ≣آزمین جدید<br>آزمون ایجاد کننده<br>۲۶۱<br>۲۶۹ |

ييش تمايش

يش غائش

يش عايش

برای برگزاری آزمون الکترونیکی، گذراندن مراحل زیرلازم و ضروری می باشد.

برای ایجاد یک آزمون ابتدا بایستی یک بانک آزمون تعریف کرد.

همانند تصوير:

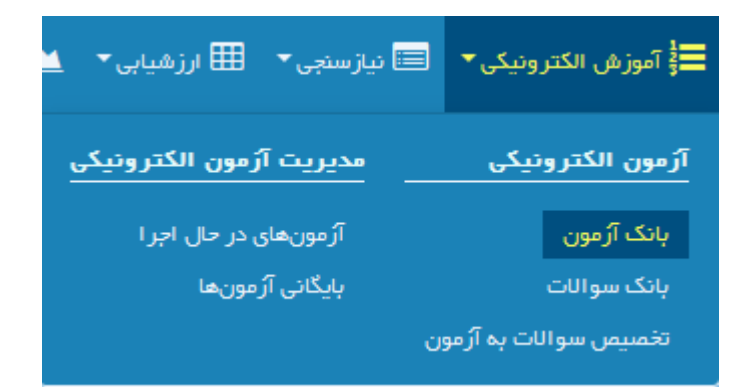

بعد از انتخاب بانک آزمون پنجرهای مانند شکل زیر باز می گردد که با کلیک کردن برروی دکمه جدید می توان یک آزمون جدید تعریف کرد.

این پنجره شامل سه قسمت تعریف آزمون، تنظیمات و سرفصلی می باشد که هر کدام در جای خود باید تکمیل گردد .

| 🛽 تنظیمات 🖉 سرفصلی                                         | 🕑 تعريف آزمون 🗧         |
|------------------------------------------------------------|-------------------------|
| یند کلاس                                                   | ایجاد آزمون از چ        |
| انتخاب کلاس از علامت ذره بین استفاده نمایید                | عنوان/کد کلاس برای      |
| ، انتخاب واحد محل برگز اری از علامت ذره بین استفاده نمایید | واحد برگزار کننده ابرای |
| 🛱 ۵۱/۲۰۲۸ تاریخ پایان آزمون 🛱 ۵۱/۲۰۸۸ ۱۳۹۸                 | تاريخ شروع آزمون        |
| • ۰۲:۸۰ ساعت پایان آزمون 🕙 • ۰۰:۳۰                         | ساعت شروع آزمون         |

**نکته**: در صورتیکه دکمه ایجاد آزمون از چند کلاس فعال گردد و کد کلاسهای مورد نظر را انتخاب نمود میتوان از چند کلاس یک آزمون مشترک برگزار کرد.

|   |            |   |                                               | ظیمات 🕝 سرفصلی                          | ui 🕜        | 🖌 تعریف آزمون                        |
|---|------------|---|-----------------------------------------------|-----------------------------------------|-------------|--------------------------------------|
|   |            |   |                                               | لاس                                     | از چند کا   | 🗾 ایجاد آزمون ا                      |
|   |            |   |                                               |                                         | — ı         | انتخاب کلاس ھ                        |
| Q |            |   | ć                                             | ٩،٣٩٥٧١١٥٥٢٩ ما ٩،٣٩                    | وزشى        | دوره آه                              |
| ۹ |            |   |                                               | ٩٨٥٥١۶                                  | مرتبط       | کدکلاس های                           |
| Q | ۱۳۹۸۲۰۵۲۰۵ | Ê | ت ذره بین استفاده نمایید<br>تاریخ پایان آزمون | واحد محل برگزاری از علامت<br>۵۰/۵۵/۱۳۹۸ | ر ای انتخاب | احد برگزار کننده<br>تاریخ شروع آزمون |
|   | 0 0 :4Y    | G | ساعت بابان آزمون                              | ο Λ: ۲ ο                                | G           | ساعت شروع آزمون                      |

قسمت دوم پنجره بانک آزمون ، تنظیمات می باشد که شامل عناوین زیر است:

تعداد سوالات آزمون : منظور تعداد سوالاتی است که فرد در آزمون مشاهده می کند وبه آنها پاسخ می دهد. زمان آزمون :منظور مهلت اجرای آزمون می باشد.

نمایش نتیجه آزمون : پس از انجام آزمون ، نتیجه آزمون، به افراد نمایش داده می شود.

نمایش تصادفی سوالات : امکان دارد شما ۱۰۰سوال داشته باشیداما بخواهید سوالات به صورت تصادفی برای هر فرد نمایش داده شود، که با زدن این تیک این امرامکان پذیر خواهد بود.

نمایش تصادفی گزینه ها : با زدن این تیک ،گزینه ها جابجا می شود.

دراین قسمت باید توجه کرد که اگرجوابها ترکیبی باشد حتما باید (الف وب و...،۱و۲و... در قسمت جواب ذکر گردد.)

ثبت نام اتوماتیک افراد توسط آزمون : درصورتیکه برای دوره مورد نظر، نیازسنجی انجام شده باشد واین تیک را بزنید آن دوره در آزمون ثبت می گردد. از طریق نیاز سنجی است که هم فرد در آزمون وارد می شود و هم نام وی در کلاس ثبت می گردد.

یرگزاری بصورت پیش آزمون : در صورتیکه این قسمت فعال گردد آزمون مورد نظر بصورت پیش آزمون خواهد بود و نتیجه آن در مدیریت کلاسهای آموزشی،تب ارزیابی و اثربخشی، قسمت یادگیری نمایش داده می شود.

نمایش نظرسنجی قبل از نتیجه آزمون : با فعال نمودن این قسمت، فرد می تواند قبل از اینکه پاسخنامه خود را مشاهده نماید ، فرم ارزشیابی را پر کند.

# فعال سازی آزمون : برای فعال کردن آزمون، باید تیک مورد نظر را بزنید.

نكته : ابتدا بايد سوالات را به آزمون اختصاص دهيد و بعد از ايجاد كامل آزمون ، اين تيك را

|                                     | فعال سازی آزمون فعال نمایید.     |
|-------------------------------------|----------------------------------|
| :                                   | آزمون جديد                       |
|                                     | 了 تعریف آزمون 🕑 تنظیمات 🕝 سرفصلی |
| زمان آزمون ه                        | تعداد سوالات آزمون ه سوال        |
|                                     | اعمال نمره منفی در آزمون         |
| 🗾 نمایش تصادفی سوالات               | 🗾 نمایش نتیجه آزمون              |
| سوالات مایش تصادفی گزینه های سوالات | ورود به آزمون فقط از یک سیستم    |
| ثبت نام اتوماتیک افراد توسط آزمون   | برگزاری بصورت پیش آزمون          |
| نمایش نظرسنجی قبل از نتیجه آزمون    | فعال سازی آزمون                  |
|                                     |                                  |
| 🖺 ثبــت 🗙 انصراف                    |                                  |

### آزمون سرفصلى

نکته: (در صور تیکه بخواهید از آزمون سرفصلی استفاده نمایید، آزمون سرفصلی را انتخاب کنید.)

برای تخصیص دادن سرفصل به آزمون، همانند آزمونهای عادی عمل می شود:

| اب سرفصل، روی  | ×          |               |              |            |                      |                                    | ەت                               | تمایش تنظیمات آژم               |
|----------------|------------|---------------|--------------|------------|----------------------|------------------------------------|----------------------------------|---------------------------------|
|                |            |               |              | U          | کا تخمیم             | 중 سرفمىنى                          | . 🖻 تنظیمات                      | 👘 تعريف آزمون                   |
|                | هيد در     | تخمیص د       | ا به آزمون ا | ىر سرقصل ر | دا سوالات ه<br>میشود | سر فصل باید ابت<br>ثالی دمایش داده | ی آزمون براساس<br>پست سرفصل ها ا | برای فعال ساز:<br>غیر ایدسورت ل |
| فردباچقدر      |            |               |              |            |                      | T. Lot un T                        | اساس سر فمنل                     | 🗵 بر گزاری آزمون بر             |
|                |            | $\rightarrow$ |              |            | در، در ورود،         | ز مان تاخیر                        |                                  | رمان Tز مون،                    |
| فاخير شي تواقف |            |               |              |            | 16_                  | حداکثر تمر                         | ەن، اسلامے،                      | حداقل تمره؛<br>بیش دیات         |
| واردآزمون دوم  |            |               |              |            |                      | -                                  | g                                | دخيره حذف                       |
|                | سر میں تحر | بازآموزی      | حداکثر دمرہ  | حداقل دمره |                      | پيش دياز                           |                                  | سرەمىل                          |
| شود .          | ۲          | ۵             | 6.           | ۲۰         |                      |                                    | للامي                            | متون اس                         |
| 2              | Ø          | 0             | 0.0          | ۲۰         | ىي                   | متون اسلاه                         | ICD                              | Tموز ش ـا                       |
|                |            |               |              |            |                      |                                    | ۱ تسخاد، ۲                       | قبلى بعدي                       |

بعد از تعریف بانک آزمون، سوالات به آزمون اختصاص داده می شود که از مسیرنمایش داده شده باید وارد بانک سوالات شد.

| 🗉 نیازسنجی 👻 🌐 ارزشیابی 🔸 🔟 | 📑 آموزش الکتر ونیکی 👻 目 |
|-----------------------------|-------------------------|
| مديريت آزمون الكترونيكي     | آزمون الكترونيكي        |
| آرُمونهای در حال اجر ا      | بانک آرُمون             |
| بایگانی آرمونها             | بانک سوالات             |
|                             | تخصیص سوالات ہہ آزمون   |

بعد از اینکه روی گزینه بانک سوالات کلیک کردیم پنجرهای به شکل زیر نمایش داده می شود که دراین قسمت دکمههایی شامل:

افزودن سوال، بار گزاری از فایل، ویرایش و حذف سوال تعبیه شده است .

درصورتیکه میخواهید ازقسمت افزودن سوال استفاده کنید، میتوانید سوالات رابصورت دستی وارد برنامه کنید .

اما اگر از قسمت بارگزاری از فایل اقدام کنید میتوانید سوالات را از طریق اکسل در برنامه تغذیه نمایید .

**نکته**: دراین مورد پیشنهاد می *گ*ردد سوالات را ازطریق بار گزاری ازفایل بار گزاری کنید.

| 158 <b>(</b> | 🌐 ارزهیایی 🗕            | یا دیازسنجی –             | روديكى - الل | 😋 تموزهی الکتر |               | برنامة زيزي +                                                                                                    | آموزهی 🗕 🏥      | امته يايه | ester 1                                |                 | lig attack | e Milet e                             | Q0     |
|--------------|-------------------------|---------------------------|--------------|----------------|---------------|----------------------------------------------------------------------------------------------------|-----------------|-----------|----------------------------------------|-----------------|------------|---------------------------------------|--------|
|              | آزمون الكتروتيكى        | مديريت                    | ونيكى        | آزمون الكعر    | درونیکی ا باد | یکی / ازمون الک                                                                                                    | الموزش الكتروذ  | اسلى      | -                                      | + 100           | -          |                                       |        |
| 5.a.H.       | ، در حال اجرا<br>مربيعا | آزسون های<br>دانگان د آنه | 6            | بانک آرمون     | হেও কা        | ورهي : ( مدمه ي                                                                                                    | D les la        |           |                                        |                 |            |                                       | 100.00 |
| 5            |                         | St Ground                 | لات به ازمون | تخصيص سوا      |               | نام دوره                                                                                                    |                 |           |                                        | دوره            | ساره       | -iii                                  |        |
| *            | بومى                    | a.e.                      | a tout       | A              |               | Name: Contraction of the Contraction of the Contrac |                 |           |                                        | """"""          | 11-11      | ** #= 9**                             |        |
|              | يقلبي                   | a                         | Shad A       | A              |               | Hand Victoria                                                                                                    | 3               |           |                                        | 41"11Y=1        | IIV of     | A of a                                |        |
| ×            | بومى                    |                           | 88m 18 14    | 9              |               | mad Arean                                                                                                    | а               |           | ~~~~~~~~~~~~~~~~~~~~~~~~~~~~~~~~~~~~~~ |                 |            |                                       |        |
|              | بغلى                    | da.                       | Sheed A      | ۶              |               | ستهاى تيرونيدي                                                                                                    | الغسير د        |           | 1 1 4 1 1 V = 1 1 V = 1 4 1 1 1 1      |                 |            |                                       |        |
| *            | بقلبى                   | a,                        | Had A        | Au.            |               | ستهای تبرولیدی                                                                                                    | تقسير د         |           | 341074                                 |                 |            |                                       |        |
|              | بومى                    | o-ri                      | Hand A       | v              |               | لاستنت                                                                                                    |                 |           |                                        | 73 3** 33 5 = 3 | 114=1      | °**©                                  |        |
| 34           | بدو خدمت                | توجيهي                    | 19" 4 V      | ×              |               | السمخته                                                                                                    |                 |           |                                        | 41"11Yo         | IIVor      | 11 g 11 g 11 g 11 g 11 g 11 g 11 g 11 |        |
| *            | بغلى                    | da da                     | Burd A.      | ۴.             | attaipe a     | ر سلامت و تست                                                                                                    | خدمات تويئ      |           |                                        | 1.43            | FOFT       |                                       |        |
|              |                         |                           |              |                |               |                                                                                                    |                 |           | 1                                      | [8] [8]         | - [[       | 0                                     |        |
|              |                         |                           |              |                |               |                                                                                                    | Q               |           |                                        |                 |            |                                       |        |
|              |                         |                           | يفن          | سوالات 💮 گزار  | a and 181- 🗙  | 🗙 حدف سوال                                                                                                    | وبرايش سوال     | (H 😺      | زاری از های                            | 5,40            | وال        | ودن س                                 | اهر،   |
|              | نوع                     | زمان                      | ميزان        |                | دوره          |                                                                                                    | وال             | وان سر    | ân.                                    | P. C            |            | -وال                                  | ۍد س   |
|              | جمارکزینہ ای            | -                         | ostin        |                | 1-com         |                                                                                                    | حدام است        | اموزش     | استاتداره                              |                 |            | 01                                    | F=Y    |
|              | جمهارگریند ای           |                           | matan        |                | Increased     | مورد                                                                                                    | بامه آموزش كذام | untich a  | . Taging                               | وت سابق         | tás .      | 6.9                                   | Page   |

بعد از اینکه سوالات را به بانک آزمون اختصاص دادید، در مرحله بعد باید سوالات را به آزمون مورد نظر تخصیص دهید که مطابق تصویر وارد مرحله تخصیص سوالات به آزمون می شوید .

| 불 آموزش الکترونیکی 🔻 目 |
|------------------------|
| آزمون الكترونيكي       |
| بانک آرُمون            |
| بانک سوالات            |
| تخصیص سوالات ہہ آرمون  |
|                        |

بعد از انتخاب تخصیص سوالات به آزمون پنجره ای به شکل زیر نمایش داده می شود که این قسمت شامل دکمه هایی از جمله تخصیص سوال، افزودن سوال و همچنین حذف می باشد که با استفاده از دکمه تخصیص سوال، می توان سوالات مربوطه را به آزمون مورد نظر اختصاص داد.

| 💸 اطلاعات پایه 🔹 🞓 اطلاعات  | للاعات پايه آموزش 🕶 | ∰ برنامه ریزی▼       | 🏏 عمليات 🗸    | 🚱 آموزش الکترونیکی 🕶                              | <mark>ااا.</mark> نیازسنجی <del>▼</del> | 🌐 ارزشیابی 👻 🔛      | 🖌 گزارشات |
|-----------------------------|---------------------|----------------------|---------------|---------------------------------------------------|-----------------------------------------|---------------------|-----------|
| مسیر صفحه جاری 😑 🖉 صفحه اصل | حه اصلی / آموزش الک | لکترونیکی / آزمون ال | کترونیکی / تخ | آزمون الكترونيكى                                  | مديريت آز                               | زمون الكترونيكي     |           |
|                             |                     |                      |               | بانک آزمون<br>بانک سوالات<br>تخصیص سوالات به آزمو | آزمونهای د<br>بایگانی آزمور<br>ون       | در حال اجرا<br>ینها |           |
| جستجو                       | ساز                 | مال اجرا : ۱۳۹۸      | •             |                                                   |                                         |                     |           |

| تاریخ پایان آزمو   | تاریخ شروع آزمون      | سال<br>آزمون | کد دوره       | کد کلاس  | عنوان آزمون         | ایجاد کننده<br>آزمون | ▼ کد<br>آزمون |
|--------------------|-----------------------|--------------|---------------|----------|---------------------|----------------------|---------------|
| 1140/16            | 124/02/1 <del>6</del> | ٨٩٣١         | 9411401140464 | ٩٧٠٠٨٠   | تست٥١               | سوپروايزر            | ۲۶۹           |
| 1140/Yohik         | 120/16                | ١٣٩٨         | ١/۶١٨         | ٩٣٥٥٥٥٩  | هموويژيلانس         | سوپروايزر            | የኦኦ           |
| 1140/Yohik         | 124/02/16             | ١٣٩٨         | ١/۶١٨         | ٩٣٠٠٠٠٩  | هموويژيلانس         | سوپروايزر            | ۲۶۷           |
| 1144Y°A/1k         | 124/02/16             | ۱۳۹۸         | 1/119         | ٩٣٥٥٥٥٩  | ECG                 | سوپروايزر            | ۲۶۶           |
| በሐሪ/∘ነ/ኡሀ          | <b>ነሥ</b> ۹⊀∕∘ነ/ሥነ    | ۱۳۹۸         | 1/119         | ٩٣٥٥٥٥٩  | ECG                 | سوپروايزر            | ۲۶۵           |
| <b>Ι٣٩</b> λ/∘Ι/Υλ | ۱۳۹۸/۰۱/۲۸            | ۱۳۹۸         | ١/۶١٨         | 9200009  | هموويژيلانس         | سوپروايزر            | ۲۶۴           |
| λΥ//°              | ۲۲/۱۰/۲۲              | ١٣٩٨         | ١/۶١٨         | 9200009  | هموويژيلانس         | سوپروايزر            | የ۶ሥ           |
| λΥ/i°\λβщι         | ۱۳۹۸/۰۱/۲۸            | ۱۳۹۸         | 1/5116        | ۸۱۰۰۰۰۳۶ | اعتباربخشی در درمان | سوپروايزر            | ۲۶۲           |
|                    |                       |              |               |          | << < 1              | > >> 2               |               |

| ه آزمون | سوالات با | تخصيص |
|---------|-----------|-------|
|---------|-----------|-------|

برای تخصیص سوال لطفا بر روی آزمون مورد نظر کلیک کنید

|                                                      |     |           | Q          |               | جستجو        |
|------------------------------------------------------|-----|-----------|------------|---------------|--------------|
| فترچه سوالات                                         | ا ا | 🗶 حذف همه | 🗙 حذف سوال | 뵭 افزودن سوال | 🖨 تخصيص سوال |
| عنوان سوال                                           |     |           |            |               | شماره سوال   |
| استاندارد آموزش كدام است                             |     |           |            |               | ۵۶۰۲         |
| تفاوت سابقه آموزش و شناسنامه آموزش كذام مورد می باشد |     |           |            |               | ۵۶۰۳         |

#### بعد از مراحل فوق <mark>افراد</mark> باید به آزمون اختصاص داده شوند که از دو طریق این کار امکان پذیر می باشد :

آزمون جدید 2 ویر ایش آزمون 2 نمایش تنقیمات \*حذف آزمون 2 قوانین آزمون 1 ارفاق نمره 2 فبت نام افراد 8 فبت نام مردودی ها
از طریق کلاس : افراد باید در کلاس نام نویسی شوند، سپس در بانک آزمون بوسیله دکمه
از مون اختصاص داد.

از طریق آزمون : افرادی که دارای شرایط احراز می باشند، (نیاز سنجی شده ها) هنگام ورود به آزمون، نام آنها در کلاس نیز ثبت می گردد. بعد از تکمیل مراحل فوق، افراد میتوانند وارد آزمون شوند، که این کار از سه طریق امکان پذیرمی باشد :

 ۱) از طریق پورتال آموزشی: کاربران پس از ورود به پورتال خود، اگر در آزمون ثبت نام شده باشند با طی مراحل زیر میتوانند آزمون های خود را مشاهده نمایند. (در این قسمت آیکون آزمون الکترونیکی آلارم میدهد.)

|          | کلیدهای میانبر            |                     |                             |                    |  |  |  |  |  |  |  |  |
|----------|---------------------------|---------------------|-----------------------------|--------------------|--|--|--|--|--|--|--|--|
|          |                           |                     |                             |                    |  |  |  |  |  |  |  |  |
| **       | 2                         |                     | ľ                           |                    |  |  |  |  |  |  |  |  |
| ارزشیایی | دریافت فایل<br>های آعوزشی | آزعون<br>الکىرونيکى | خبت نیاز های<br>Tعوزشی جدید | کلاس های<br>آعوزشی |  |  |  |  |  |  |  |  |

۲) از طریق نوارابزاربالای صفحه: قسمت آموزش الکترونیکی – آزمون الکترونیکی: که در این قسمت، صفحه آزمون های در حال اجرا قابل مشاهده میباشد که با کلیک بر روی شروع آزمون میتوان وارد آزمون شد.

|          |            |                       |             | 🛗 کر ارتباب 👘 رامینا + | - caladari 🋗 | 🔹 رزهیایی 🕈 | 🛗 آموز في الكثر وبيكي 🕶                                             | المرم.*      |
|----------|------------|-----------------------|-------------|------------------------|--------------|-------------|---------------------------------------------------------------------|--------------|
|          |            |                       |             | ن های در حال اجرا      | آزمو         |             | آزمون های الکترونیکی<br>دربافت کارت ورودی<br>دربافت فایل ملی آموزشی |              |
| أزمون    | ساعت پايان | ساعت هروع             | تاريخ پايان | تاريخ شروع             |              |             |                                                                     | عذوان        |
| Aug Rees | k P : * *  | 8 8 il <sup>m</sup> = | 1775/05/05  | 11-75/05/05            |              |             | ر مادر                                                              | تغلايه با شي |

۳) از بیرون سامانه: از طریق آزمون الکترونیکی از داخل پیشخوان:

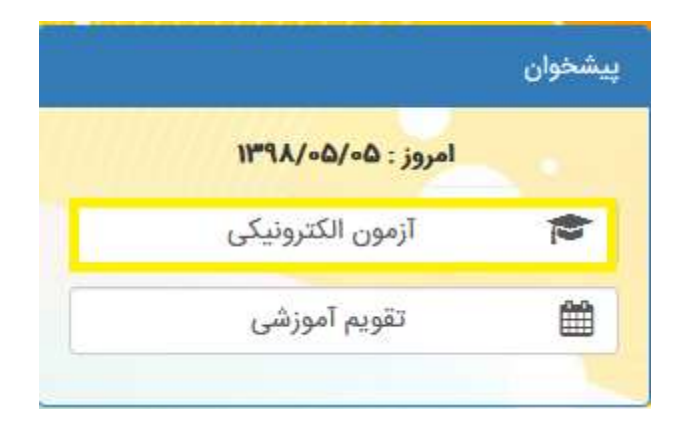

برای ورود به آزمون از طریقی که گفته شد، بعد از انتخاب دکمه **شروع آزمون** وارد مرحلهای میشوید که از شما نام کاربری و کلمه عبور را میخواهد؛ که با وارد کردن نام کاربری و کلمه عبور می توانید وارد آزمون شوید.

| 3.9                                                 | جاس کار ہ   |
|-----------------------------------------------------|-------------|
|                                                     | -           |
| 191                                                 | 2100 -      |
| ********                                            | -           |
| چه خاطو پیدیار                                      | التتتا مر • |
| ورود                                                |             |
| ورتی که کلمه عبور خود را فراموش کرده انج بر روی ادر | حن منو      |

که بعد از ورود به آزمون ، سوالات برای شرکتکنندگان نمایش داده میشود .

| 0 26 2 | مرد اران<br><b>خش</b> | تاییدیه ارسال آزمون<br>آبا آرمون خود را لبت می کنید؟<br>در محمد ارسال شدهارد الاد مد کام آن ارس | Address of a set<br>address of a set<br>address of a set<br>address of a set<br>address of a set                                                                                           |
|--------|-----------------------|-------------------------------------------------------------------------------------------------|----------------------------------------------------------------------------------------------------|
| G      |                       | ي دور و درو درو مير<br>مدين ميوني<br>مدر ميرين                                                  | الواع آموزش را نام بیرید؟<br>۱۳ الفاشتقی - آموزش مداوم نوجیهی به<br>۱۳ باشنایی - آموزش مداوم نوجیهی بو<br>۱۳ چانمایی - قداوری اطلاعات اوجیهی بوعد<br>۱۳ داشتقلی - بهبوه مدیریت نوجیهی بوعد |
|        | 14 13 12 11 10        | 9 8 7 9 5 4 3                                                                                   | 2 1                                                                                                    |

بعد از اتمام آزمون، می توان نتیجه آزمون را مطابق تصویر مشاهده نمود .

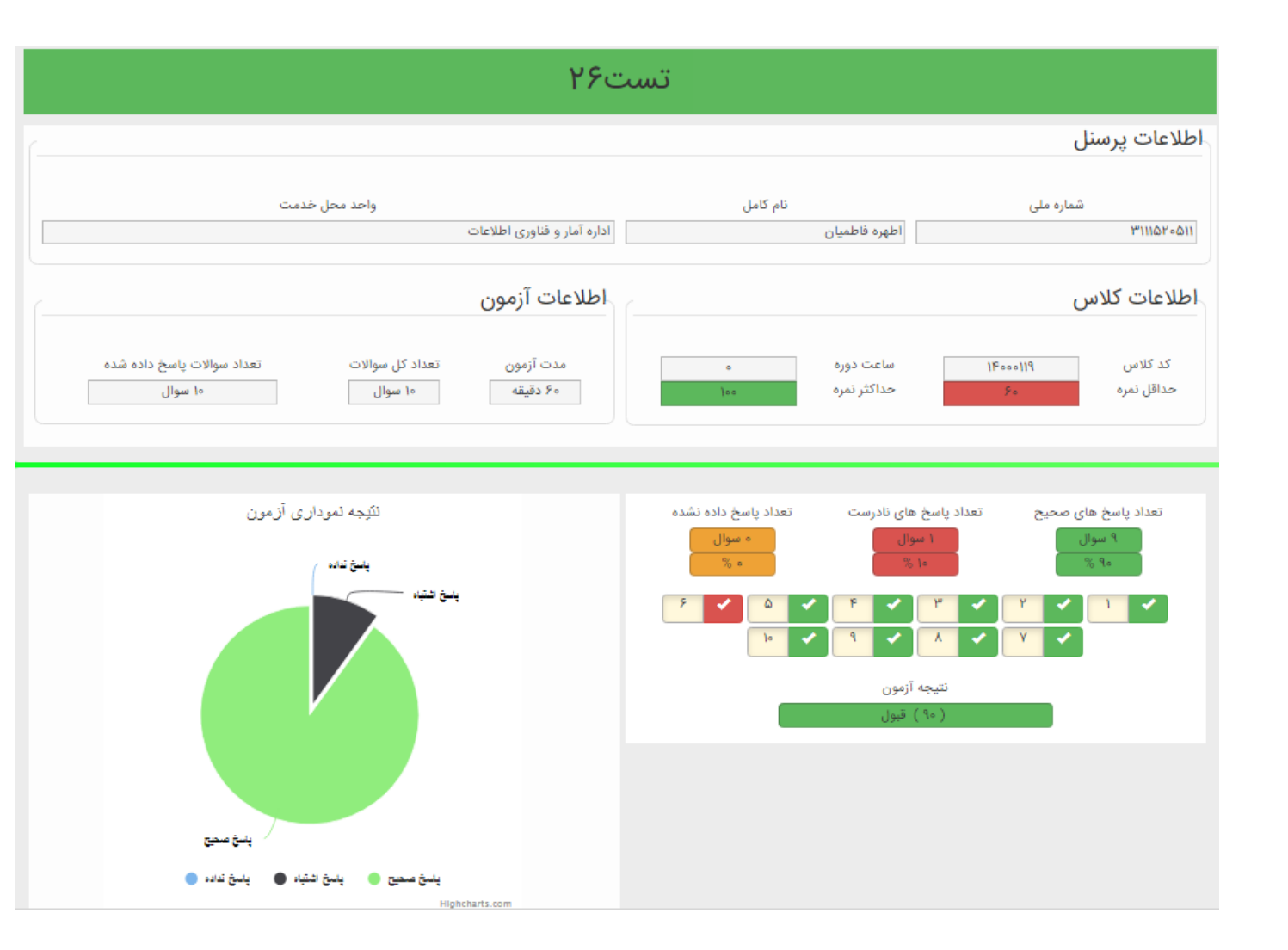

### أموزش الكترونيكي، مديريت أزمون الكترونيكي : مديريت أزمون الكترونيكي به دو قسمت تقسيم ميشود :

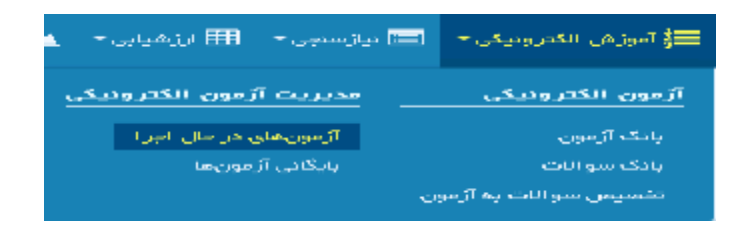

**الف) آزمون های در حال اجرا:** در قسمت آزمون های درحال اجرا، آزمونهایی که در حال اجرا هستند را می توان مشاهده کرد.

|               |                    |              |            | اجرا      | ای در حال         | آزمون ھ          |              |                      |          |             |
|---------------|--------------------|--------------|------------|-----------|-------------------|------------------|--------------|----------------------|----------|-------------|
| <b>آ</b> یتری |                    |              |            |           |                   |                  |              | Q                    |          | جعتجر       |
| جزئيك         | تعداد شرکت کنندگان | تعداد سوالات | ساعث پایان | ساعت شروع | تاريخ بايان أزمون | تاريخ شروع أزمون | زمان أزمون   | نام أزمون            | کد کلاس  | شماره آزمون |
| متاهده وزليات | ه نفر              | ه سوال       | 19:00      | alžia     | (Fee/eF/P)        | "FeeloF/of       | ۶۰ دقيقه     | تستك                 | (Foos)(A | YOV         |
| alijirantar   | + غر               | % سوال       | 117.00     | adita     | 1Fee/oF/19        | YFea/oF/of       | «ا دقيقه     | ESI                  | 9.1.02V  | Y0X         |
| مشاهده جزئيات | ه نفر              | % سوال       | 19f.es     | skjire    | 1Faa/aF/91        | YFee/oF/eV       | ۳۰ دقيقه     | ايمنى بيماران        | Face a/i | YDS         |
| مقاهدجزايات   | ه غر               | ا سوال       | W.se       | ak;ta     | (Fee/s7/17)       | YFea/oF/oF       | «! دَقْيَلُه | دستوالعمل نظام تجربه | NovAF    | YFI         |

مشاهده جزئيات :

در این قسمت ، لیست افرادی که در حال انجام آزمون هستند را میتوان مشاهده نمود.

بعد از انتخاب دكمه مشاهده جزئيات، وارد صفحه ليست افراد شركت كننده در آزمون مي شويد.

همانند شکل زیر :

|    |          |           |                       |                                            |                                                           | seline                                                                                                    |                                                                       |                                               |                                             |                                                        | - 94                     |
|----|----------|-----------|-----------------------|--------------------------------------------|-----------------------------------------------------------|----------------------------------------------------------------------------------------------------|-----------------------------------------------------------------------|-----------------------------------------------|---------------------------------------------|--------------------------------------------------------|--------------------------|
|    | astinuty | settinely | سوالات ياسخ ذلده      | موالات مقاهده<br>هذه                       | سابنت غروع ازمون                                          | سر ور <sup>کر</sup>                                                                                                    | pinys IP                                                              | نام خانوادگن                                  | r4                                          | ماره دلی                                               | لماره ازمون              |
|    | and a    | حدثني     | د مزال                | د منوبي                                    | 8.017.61                                                  | Prefox #1.+                                                                                                    | Locathost                                                             | فدعني                                         | ωJ                                          | فجو وموروحة                                            |                          |
|    |          | K         |                       |                                            |                                                           |                                                                                                    |                                                                       |                                               | 9                                           | i natani 🦲                                             | قبلى بعدق                |
|    |          |           |                       |                                            |                                                           |                                                                                                    |                                                                       |                                               |                                             |                                                        |                          |
|    |          |           |                       |                                            |                                                           | Concession in the local division in the local division in the loca |                                                                       |                                               |                                             |                                                        |                          |
|    |          |           |                       |                                            |                                                           | - unity                                                                                                    |                                                                       |                                               |                                             |                                                        |                          |
|    |          |           |                       |                                            |                                                           | - material                                                                                                    |                                                                       |                                               |                                             |                                                        |                          |
| 1  |          |           |                       |                                            |                                                           | - mitige                                                                                                    |                                                                       |                                               |                                             |                                                        |                          |
|    |          |           |                       |                                            |                                                           | unty                                                                                                    |                                                                       |                                               |                                             |                                                        |                          |
| ļ  |          |           |                       | م ش م                                      | مارش داده                                                 | تا داریخ دارم                                                                                                    | خار، نمایید                                                           | اهده ا انت                                    | ا د م ث                                     | 2 هام م                                                | ·                        |
| ļ  |          |           |                       | ه شود .                                    | لمایش داده                                                | تا پاسخنامه ن                                                                                                    | خاب نمایید :                                                          | باهده را انت                                  | ليد مث                                      | مرحله ک                                                | در این                   |
| Ļ  |          |           |                       | ه شود .                                    | لمایش داده                                                | تا پاسخنامه ن                                                                                                    | خاب نمایید                                                            | باهده را انت                                  | ليد مث                                      | مرحله ک                                                | در این                   |
|    |          | ~         |                       | ه شود .                                    | مایش داده                                                 | تا پاسخنامه ن                                                                                                    | خاب نمایید                                                            | باهده را انت                                  | ليد مث                                      | مرحله ک                                                | در این                   |
|    | ه ارمون  | سماره     |                       | ه شود .                                    | نمایش داده<br>رحانوادگی                                   | تا پاسخنامه ن                                                                                                    | خاب نمایید                                                            | باهده را انت                                  | ليد مش                                      | مرحله ک<br>ملی فرد                                     | در این<br>سمارہ          |
| 55 | ه ارمون  | سماره     |                       | ه شود .                                    | لمایش داده<br>ر حانوادگی                                  | تا پاسخنامه ن                                                                                                    | خاب نمایید <sup>:</sup><br>1                                          | باهده را انت                                  | ليد مش                                      | مرحله ک<br>ملی فرد                                     | در این<br>سمارہ          |
| 55 | ه ارمون  | سماره     |                       | ه شود .<br>محمد                            | لمایش داده<br>ر حانوادگی                                  | تا پاسخنامه ن<br>می باشد                                                                                                    | خاب نمایید <sup>:</sup><br>س<br>رش کذام مورد                          | باهده را انت<br>ساسیامه آمو                   | لید مث                                      | مرحله ک<br>ملی فرد                                     | در این<br>سمارہ          |
| 55 | ه ارموت  | سماره     |                       | ه شود .                                    | ىمايش دادە<br>ر حانوادىكى                                 | تا پاسخنامه ن<br>می باشد                                                                                                    | خاب نمایید <sup>-</sup><br>۱۰<br>رس کذام مورد                         | باهده را انت<br>ساسامه آمو                    | للید مث<br>ورس و د                          | مرحله ک<br>ملی فرد<br>، سابقه آمر                      | در این<br>سمارہ<br>نماور |
| 55 | ه ارموت  | سماره     |                       | ه شود .<br>م                               | نمایش داده<br>ر حانوادگی                                  | تا پاسخنامه ن<br>می باشد                                                                                                    | خاب نمایید <sup>ا</sup><br>نا<br>رس کدام مورد                         | باهده را انت<br>ساسنامه آمو                   | للید مش<br>ورش و د                          | مرحله ک<br>ملی فرد<br>، سابقه آمر                      | در این<br>سمارہ<br>نماور |
| 55 | ه ارمون  | male      |                       | ه شود .<br>م                               | نمایش داده<br>ر حانوادکی                                  | تا پاسخنامه ن<br>می باشد                                                                                                    | خاب نمایید <sup>:</sup><br>نارس کدام مورد                             | باهده را انت<br>ساستامه آمو                   | للید مش<br>ورش و نا<br>می بدارید            | مرحله ک<br>ملی فرد<br>سابقه آمر<br>© ماون              | در این<br>سمارہ<br>نماوہ |
| 55 | ه ارمون  | سماره     |                       | ه شود .                                    | لمایش داده<br>ر حانوادی                                   | تا پاسخنامه ن<br>می باشد                                                                                                    | خاب نمایید <sup>.</sup><br>رس کدام مورد                               | باهده را انت<br>ساستامه آمو                   | للید مش<br>ورش و د<br>می ندارند             | مرحله ک<br>ملی فرد<br>سابقه آمر<br>20 سابقه            | در این<br>سمارہ<br>نماور |
| 55 | ه ارمون  | سماره     | بده است               | ه شود .<br>بده و بایند س                   | لمایش داده<br>ر حانوادگی<br>جموع نابید ش                  | تا پاسخنامه ن<br>می باشد<br>باشد مع                                                                                                    | خاب نمایید <sup>-</sup><br>رس کدام مورد<br>به نابید شده ولو           | باهده را انت<br>ساسنامه آمو<br>فواهبنامه هاه  | للید مش<br>ورش و د<br>می ندارند<br>مه فعط ا | مرحله ک<br>علی فرد<br>سابقه آمر<br>© سابق              | در این<br>سمارہ<br>نماور |
| 55 | ه ارمون  | سماره     | مدہ است<br>. نشدہ است | ه شود .<br>ده و نابید س<br>. شده و نابید س | نمایش داده<br>ر حانوادگی<br>حموع نابید ش<br>، محموع نابید | تا پاسخنامه ن<br>می باشد<br>می باشد<br>بنده ولی سابقه                                                                                                    | خاب نمایید <sup>ا</sup><br>س<br>رش کذام مورد<br>امه های نابید شده ولم | باهده را انت<br>سیاسیامه آمو<br>فواهییامه هاه | للید مش<br>ورش و د<br>به فعط ا              | مرحله ک<br>علی قرد<br>سابقه آمر<br>© سابق<br>© ع :شاور | در این<br>سمازه<br>نماور |

<mark>ب)</mark> بایگانی آزمون ها

دراین قسمت آزمون هایی که به پایان رسیده اند به همراه پاسخنامه افرادی که درآزمون شرکت کرده اند نمایش داده می شود. برای اینکه افرادی که در آزمون شرکت نموده اند را مشاهده نمایید برروی دکمه آنیجه آزمون مورد نظر کلیک کرده تا نتیجه آزمون بهمراه پاسخنامه در پایین صفحه نمایش داده شود.

همانند تصوير زير:

|                                   |               |                 |            |              |                | ô                   | برگزار شد                  | آزمون های                   | شاهده نتايج                    | ìo                 |                            |                       |                                      |                    |                         |
|-----------------------------------|---------------|-----------------|------------|--------------|----------------|---------------------|----------------------------|-----------------------------|--------------------------------|--------------------|----------------------------|-----------------------|--------------------------------------|--------------------|-------------------------|
| ېتريىترت Y                        |               |                 |            |              |                |                     |                            |                             |                                | ~                  | سال آجرا : <sup>۱۴۰۰</sup> | Q                     | ~                                    | ◄ برآبر            | کد آزمون                |
| ارمون العام شده 🔽                 | رمون غير فعال | فن 🚺 ا          | 1040       |              |                |                     |                            |                             |                                |                    |                            |                       |                                      |                    |                         |
| يە روز رسانى                      | گزارش         | ىدت آزمون<br>بر | چند کلاس ہ | مىرفصلى<br>• | يش آزمون<br>مە | ساعت پایان<br>۲۰۰۰  | اساعت شروع<br>۱۳۰۰         | تاريخ پايان آزمون<br>قراعات | اتاریخ شروع آزمون<br>مناقبتستا | سال اجرا ۲<br>ستان | کد دوره<br>۱۱۰۰۰۵          | کد کلائس<br>۱۴۱۰۰۰۶۱  | عنوان أزمون                          | عاد کننده آزمون    | کد آزمون ایه<br>۲۶۰     |
| به روز رمانی عرات<br>داده ما داده | ing.          | je .            | ×          | ×            | ×              | TT:se               | ed:fx                      | (Fox/xF/P)                  | 1F00/05/05                     | lfoo               | Profileser                 | Stands.               | العول دروساسی<br>دستواهیل نظام تجربه | 17                 | 19                      |
| به روز بعالي لغراد                | -             | ۲               | ×          | *            | ×              | 17.00               | of the                     | (Fee/sF/sF                  | 1F20/45/45                     | IF00               | 907770170077741            | Feestle               | tst                                  |                    | YFY                     |
| به روز رمانی غرات                 | لليته         | ٣               | ×          | ×            | x              | тю»                 | olife                      | (Fau/aF/aF                  | lFaa/a\$/a\$                   | (Fee               | (ArQPlooPA)                | (Face)84              | مديريت هزينه ها                      | 1.0                | 1997                    |
|                                   | لشت           | بازگ            | ، نتيجه    | בן א<br>     |                | ئى <b>بكە</b><br>93 | انى : ستاد ئ<br>: 000004 : | واحد سازما<br>کد کلاس:      |                                |                    | ځاڼوادگې :                 | تام و تام<br>تمره : 0 |                                      | :<br>نود<br>نود    | شماره ماع<br>تثيجه : مر |
|                                   |               |                 |            |              |                | بوالات : 15         | کل س                       | 0:                          | باسخ درست                      |                    | نىدە : 0                   | انتخاب ن              | 0:0                                  | مشاده شده          |                         |
|                                   |               |                 |            |              |                |                     |                            |                             |                                |                    |                            |                       | موز شی کدام امت                      | بت گواهینامه آ.    | مر احل ڭ                |
|                                   |               |                 |            |              |                |                     |                            |                             |                                |                    | ركنان                      | ز شی کار              | جديد-اطلاعات أموز                    | ی<br>ملیات - ثبت ز | ∞⊘∎                     |
|                                   |               |                 |            |              |                |                     |                            |                             |                                |                    | ، جذيد                     | نان - ثبت             | عات اَموزشی کارک                     | نطيات - اطلاد      | °⊙∎                     |
|                                   |               |                 |            |              |                |                     |                            |                             |                                |                    | عطيات                      | کارکنان-              | طلاعات آموز شدی ک                    | ج:ثبت جدید-I       | :0                      |
|                                   |               |                 |            |              |                |                     |                            |                             |                                |                    |                            |                       | _                                    | :مورد 1 و 2        | ∎ <b>%</b> د            |
|                                   |               |                 |            |              |                |                     |                            |                             |                                |                    | ی باشد                     | وز شی مے              | موسسات آمر                           | ت ايجاد كلاس       | از الزاما               |

واحد أموزش كاركنان شركت دانش بنيان طرح پردازان أذرخش